## Jelentkezés a közép- és emelt szintű érettségire felkészítő csoportba, valamint a mindennapos testnevelés keretében indítandó csoportokba

Mint ahogy az elmúlt években, idén is elektronikus úton történik a közép- és emelt szintű érettségire felkészítő csoportokba, valamint a mindennapos testnevelés keretében indítandó csoportokba történő jelentkezés.

A közép- és emelt szintű érettségire felkészítő csoportba, valamint a mindennapos testnevelés keretében indítandó csoportokba történő jelentkezés menetéről készült ez a technikai útmutató.

1. Első lépésként be kell jelentkezni a szülőnek az Eötvös Napló+ alkalmazásába a <u>https://eotvos.sopron.hu</u> oldalon (1. kép). Fontos, hogy a tanulók bármely szülője elvégezheti a feladatot, de mindenképpen egy szülőnek és nem a tanulónak kell a folyamatot indítani.

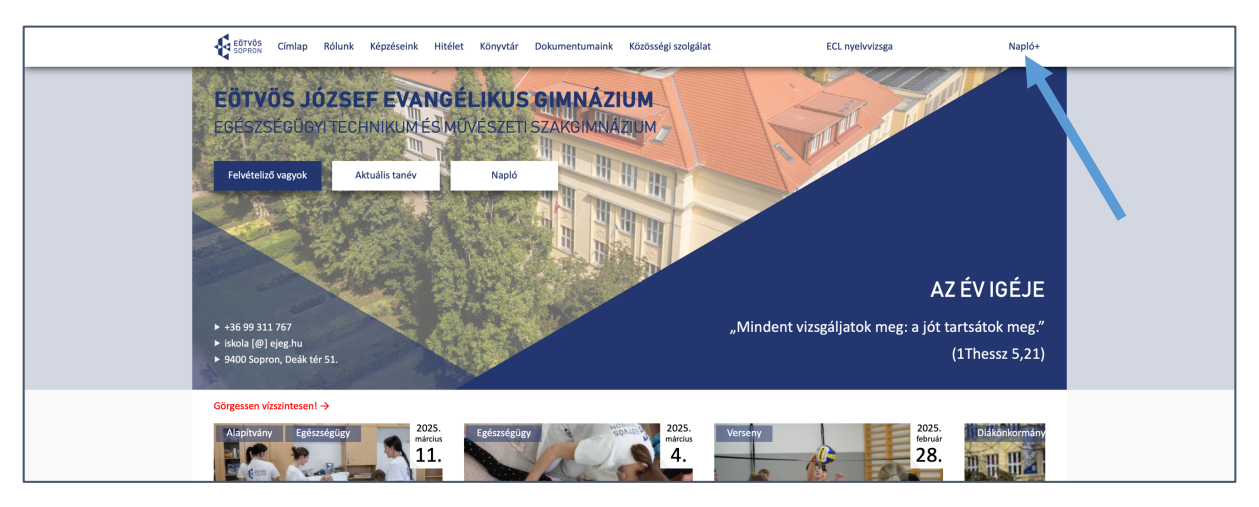

1. kép: Az Eötvös weblapjáról indul a jelentkezési folyamat

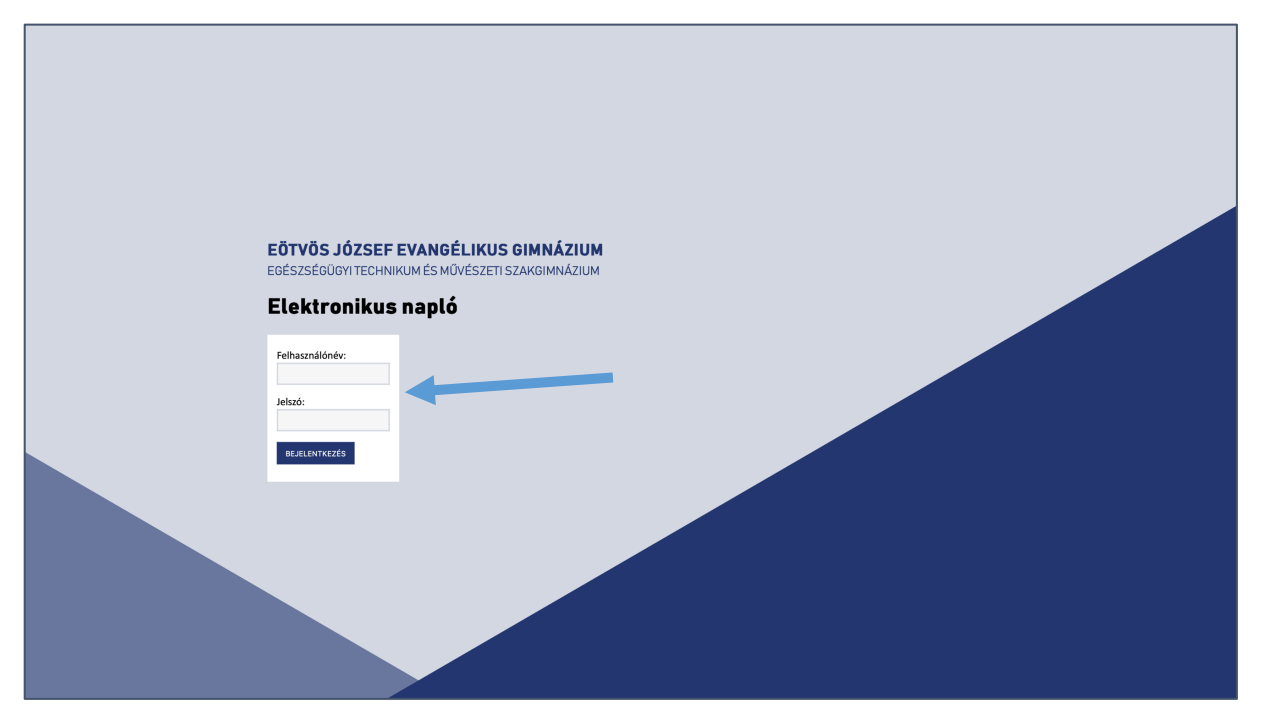

2. kép: A szülő felhasználónevét és jelszavát kell beírni

2. Bejelentkezés után a menüt kell megnyitni. (3. kép)

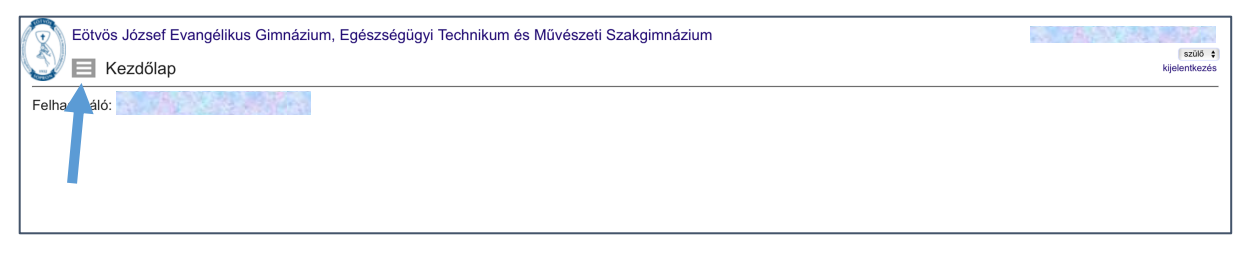

3. kép: Bejelentkezés után a menüt kell megnyitni.

## 3. A menüből az elektronikus ügyintézés menüpontot kell választani. (4. kép)

| Eötvös József Evangéliku                                  | szülő 🗘<br>kijelentkezés |  |
|-----------------------------------------------------------|--------------------------|--|
| elektronikus ügyintézés<br>érettségi felkészítő kérelem   | Felhasználó:             |  |
| közösségi szolgálat<br>mindennapos testnevelés igazolások |                          |  |
|                                                           |                          |  |
|                                                           |                          |  |

4. kép: A menüből az elektronikus ügyintézés menüpontot kell választani

4. A folyamatok indításához kérjük, írja be a valós és használatban lévő e-mail címét. Ennek megadása különösen fontos, mert az ügyintézés tényéről az itt megadott e-mail címen kapnak visszajelzést. Hiba esetén forduljanak Kóczán Krisztiánhoz a <u>koczan.krisztian@ejeg.hu</u> e-mail címen. (5. kép)

| Eötvös József Evangélikus Gimnázium, Egészségügyi Technikum és Művészeti Szakgimnázium                                                                                                    |               |
|----------------------------------------------------------------------------------------------------|---------------|
| Sektronikus ügyintézés                                                                                                    | kijelentkezés |
| Tisztelt Szülők Kedves Diákokt                                                                                                    |               |
| Néhány iskolai ügyvítel megkőnnyítése érdekében bevezetűk az elektronikus ügyintézést.                                                                                                    |               |
| A folyamatok indításához kérjűk, írja be a valós és használatban févő e-mail címét. Ennek megadása különösen fontos, mert az ügyintézés tényéről az alább megadott e-mail címen kapnak visszajelzést. |               |
| Hiba esetén forduljanak Köczán Krisztiánhoz, az oldal alján található elektronikus levélcímen.                                                                                                    |               |
| Ertestlési e-mail cím:<br>(Memés és tovabb az ügyintázéshez)                                                                                                    |               |
| 2.                                                                                                    |               |

5. kép: Írja be a valós és használatban lévő e-mail címét

5. Az e-mail cím megadása, és a *"Mentés és tovább az ügyintézéshez"* gombra kattintás után van lehetőség kiválasztani az éppen aktuális ügyintézési feladatot (6. kép), ami jelen esetben:

• "Érettségi felkészítő foglalkozás és mindennapos testnevelés csoport választás 2025."

Minden szülő csak a saját gyermeke évfolyamának megfelelő feladatot látja.

| Eötvös József Evangélikus Gimnázium, Egészségügyi Technikum és Művészeti Szakgimnázium                                                                                                    | szülő \$      |
|----------------------------------------------------------------------------------------------------|---------------|
| Elektronikusan intézendő ügyek listája                                                                                                    | kijelentkezés |
| Felhasználó:<br>Elektronikusan intézendő ügyek listája:                                                                                                    |               |
| Aktuális ügyek:                                                                                                    |               |
| Érettségi felkészitő foglalkozás és mindennapos testnevelés csoport választás 2025.<br>Jelentkezés a közép-és emelt színtű érettségire felkészítő csoportba, valamint a mindennapos testnevelés keretében indítandó csoportokba. A feladat elvégzési határideje: 2025. március 27. csütörtök 24 óra |               |
|                                                                                                    |               |
|                                                                                                    |               |
|                                                                                                    |               |

6. kép: Ki kell választani az aktuális ügyintézési feladatot

6. A közép- és emelt szintű érettségire felkészítő csoportba való jelentkezés tájékoztatójáról, szabályrendszeréről olvashat a következő képernyőn. Kérjük, olvassák el figyelmesen és annak alapján végezzék el a következő oldalon a választást, ahova a "Tovább" gombra történő kattintással juthatnak. (7. kép)

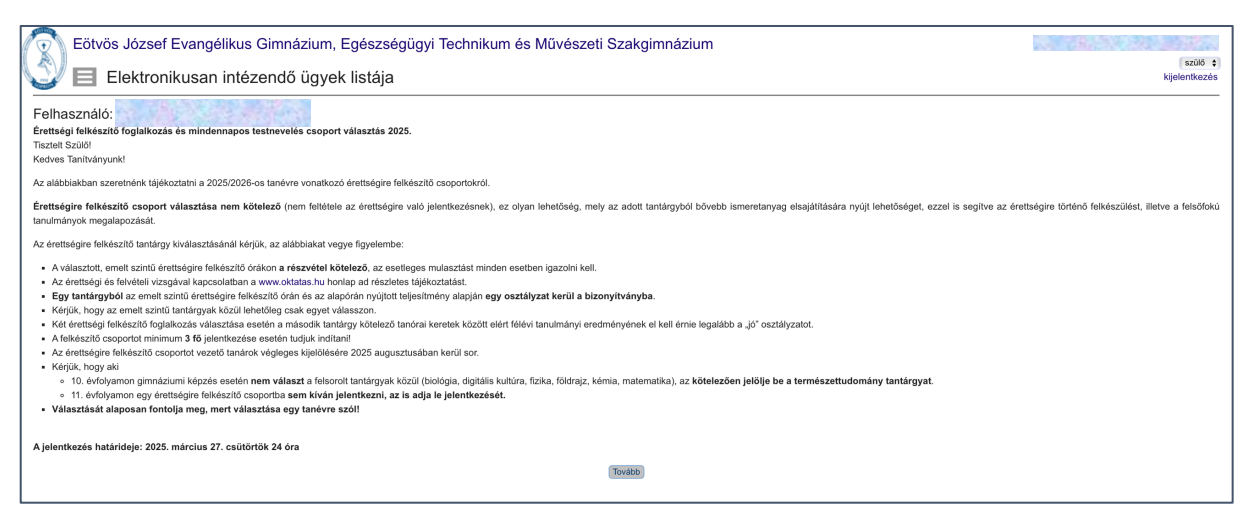

7. kép: Tájékoztató szöveg és szabályrendszer, alján a Tovább gomb

7. A következő oldalon a gyermekének neve található, ha több gyermeke is érintett a feladat elvégzésével kapcsolatban, akkor itt tud választani közülük. Alatta a tanuló valós és használatban lévő e-mail címét is meg kell adni, mert az ügyintézés tényéről az itt megadott e-mail címen is kapnak visszajelzést. Ezután előre beállított értékként a tanuló gyógytestnevelésre való utalásáról is tájékozódhatnak. (8. kép) Ennek az alábbi, a *"Meghirdetett választható csoportok"* részen lesz jelentősége.

A "*Meghirdetett választható csoportok*" blokkban a jövő évi órarend-tervezet látható, ami a mindennapos testnevelés órákat, a gyógytestnevelés foglalkozásokat, illetve a közép- és emelt szintű érettségire felkészítő csoportokat tartalmazza. A legördülő listák segítségével választhatók ki a különböző foglalkozások úgy, hogy:

- egy mindennapos testnevelés foglalkozást (ami 2 tanóra) kötelező választania mindenkinek, kivéve,
  - o aki az iskolaorvos által teljes felmentett testnevelés alól,
  - gyógytestnevelésre utalt,
  - o a kortárs táncképzésben vesz részt,
  - egyesületi sportolók valamely olimpiai sportágban, és erről külön szabályrendszer alapján írásban kérte felmentését, és ez elfogadásra került,
  - azok a lányok, akik az iskolai röplabda csapat edzésein vesznek részt (11. kép);
- a gyógytestnevelésre utaltak úszás foglalkozáson vesznek részt, nem kell mindennapos testnevelés foglalkozást választaniuk.
- közép- és emelt szintű érettségire felkészítő csoportból legfeljebb kettő választható (10. kép).

Amíg a fenti feltételek nem teljesülnek, amíg nem szabályos a jelentkezés, (mert hiányos a mindennapos testnevelés választás, vagy éppen "túl sok" az érettségi felkészítő csoport, addig figyelmeztető jelzések jellenek meg egy-egy választás után.

Előfordul, hogy egy-egy mindennapos testnevelés csoport szürke, inaktív, nem lehet kiválasztani. Ez két okból lehet:

- a mindennapos testnevelés foglalkozást nem válaszhatja a gyógytestnevelésre utalt, felmentett, a kortárs táncképzésben részt vevők tanuló és aki előzetesen felmentést kapott;
- a mindennapos testnevelés foglalkozások létszámkorlátosak: ha betelt a csoport, akkor szürkévé válik. A létszámadatokról az 1. táblázatból tájékozódhat az 5. oldalon.

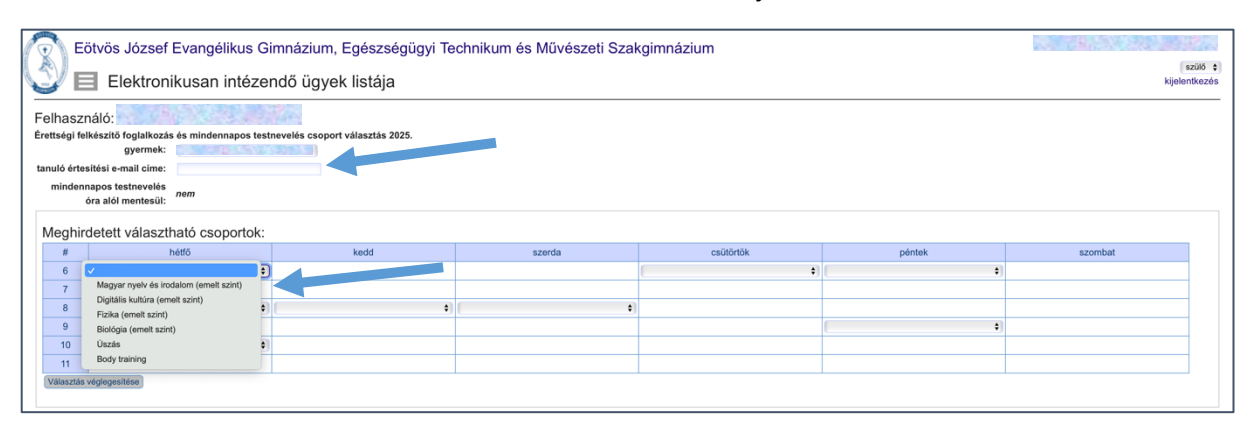

8. kép: A tanuló e-mail címének megadása kötelező, alatta lehet a csoportok közül választani

| Felhasználó;<br>Erettségi felkészítő foglalkozás és mindennapos testnevélés csoport választás 2025.<br>gyermek:<br>tanutó értellésis e-mail cine:<br>mindennapos testnevélés<br>óra alól mentesüt: | Kérjük, vegye figyelembe, hogy p<br>foglalkozás választása kötelező. | ontosan 2 óra testnevelés |   |          |         |
|----------------------------------------------------------------------------------------------------|----------------------------------------------------------------------|---------------------------|---|----------|---------|
| Megnirdetett valaszthato csoportok:                                                                                                    |                                                                      | Duralista                 |   | - fatali |         |
| # Hello Kedd                                                                                                    |                                                                      | Bezaras                   |   | pentek   | szombat |
| 6                                                                                                    |                                                                      | 1                         | + | \$       |         |
| 7                                                                                                    |                                                                      |                           |   |          |         |
| 8 + +                                                                                                    | \$                                                                   |                           |   |          |         |
|                                                                                                    |                                                                      |                           |   |          |         |
| 9                                                                                                    |                                                                      |                           |   | •,       |         |

9. kép: Pontosan 2 óra testnevelés foglalkozás válaszható...

| F  | elhaszr                            | náló:                                    | 144 C                           |                                                     |                                 |    |                          |         |  |
|----|------------------------------------|------------------------------------------|---------------------------------|-----------------------------------------------------|---------------------------------|----|--------------------------|---------|--|
| Ér | ettségi fel                        | lkészítő foglalkozás és mindennapos test | nevelés csoport választás 2025. |                                                     |                                 |    |                          |         |  |
|    |                                    | gyermek:                                 |                                 |                                                     |                                 |    |                          |         |  |
| ta | nuló értes                         | sítési e-mail címe:                      |                                 |                                                     |                                 |    |                          |         |  |
|    | mindenr                            | napos testnevelés nem                    |                                 | _                                                   |                                 |    |                          |         |  |
|    |                                    | óra alól mentesül:                       |                                 | Kérjük, vegye figyelembe, hogy maximum 2 felkészítő |                                 |    |                          |         |  |
|    | Manufadatati vélanutbaté ananatalu |                                          |                                 | választható.                                        |                                 |    |                          |         |  |
|    | viegriir                           |                                          |                                 |                                                     |                                 |    |                          |         |  |
|    | #                                  | hétfő                                    | kedd                            |                                                     | Bezárás                         |    | péntek                   | szombat |  |
|    | 6                                  | Digitális kultúra (emelt szint)          |                                 |                                                     | Uigitalis kultura (emelt szint) | \$ | Matematika (emelt szint) |         |  |
|    | 7                                  | Digitális kultúra (emelt szint)          |                                 |                                                     | Digitális kultúra (emelt szint) |    | Matematika (emelt szint) |         |  |
|    | 8                                  |                                          | Matematika (emelt szint)        | •                                                   |                                 |    |                          |         |  |
|    | 9                                  |                                          | Matematika (emelt szint)        |                                                     |                                 |    | ( •)                     |         |  |
|    | 10                                 |                                          |                                 |                                                     |                                 |    |                          |         |  |

10. kép: ... és maximum 2 érettségi felkészítő

| Eötvös József Evangélikus Gimnázium, Egészségügyi Technikum és Művészeti Szakgimnázium                                                                                                    |                                        |        |           |        |         |
|----------------------------------------------------------------------------------------------------|----------------------------------------|--------|-----------|--------|---------|
| Felhasználó:<br>Érettségi felkésztő foglalkozás és mindennapos testr<br>gyermel:<br>tanuló értesítési e-mail címe:<br>mindennapos testrevelés<br>óra alól mentesül:<br>Mendhirdalett választható csoportok: | nevelés csoport választás 2025.<br>J ÷ |        |           |        |         |
| # hétfő                                                                                                    | kedd                                   | szerda | csütörtök | péntek | szombat |
| 6     7       7     Törfanelem (emelt szint)       8     Karnia (emelt szint)       9     Fördingi (emelt szint)       10     Oszás       00dy training     7       Válászzlás véglegesítése     7          | (                                      |        | ( •       | ( 4)   |         |

11. kép: Inaktív csoport

## 1. táblázat: testnevelés csoportok létszámkorlátjai

| időpont                | csoport          | leírás                                                                      | maximális<br>létszám (fő) |
|------------------------|------------------|-----------------------------------------------------------------------------|---------------------------|
| hétfő<br>12.45-től     | Úszás            | 11-12. évfolyamos lányok - fúk + gyógytestnevelésre<br>soroltak részére     | 20                        |
| hétfő<br>14.30-től     | Kosárlabda       | 11-12 évfolyamos lányok - fiúk vegyesen                                     | 16                        |
| hétfő<br>15.45-től     | Röplabda         | 11-12. évfolyamos fiúk részére                                              | 16                        |
| csütörtök<br>12.45-től | Floorball        | 11-12. évfolyamos lányok - fiúk részére                                     | 15                        |
| kedd<br>14.30-tól      | Body<br>training | 11-12. évfolyamos lányok - fiúk részére<br>(képességfejlesztő, erősítő óra) | 20                        |
| hétfő<br>12.45-től     | Body<br>training | 11-12. évfolyamos lányok - fiúk részére<br>(képességfejlesztő, erősítő óra) | 20                        |
| péntek<br>15.00-től    | Lövészet         | 11-12. évfolyamos lányok - fiúk részére (légpisztoly,<br>légpuska, íjászat) | 10                        |

Testnevelés emelt szinten tervezett érettségi esetén javasolt az úszás választása.

8. Ha teljesülnek a 7. pontban leírt szabályok, tehát szabályos választás állapota, akkor a választást véglegesítő gomb aktívvá, kattinthatóvá válik. Ezt bármikor ellenőrizhetjük, ha ráhúzott egérkurzor továbbra is nyíl ( k ) alakú, akkor inaktív állapotban van, ha  $\sqrt{h}$  alakú, akkor aktív, kattintható. Fontos azonban, hogy a "választást véglegesítése" gombra kattintva már nem lehet módosítani a csoportválasztáson. (12. kép)

| tanuló érte<br>minden<br>Meghir | sitési e-mail címe:<br>napos testnevelés<br>óra alól mentesül:<br>detett választható csoportok: |      |        |           |        |         |
|---------------------------------|-------------------------------------------------------------------------------------------------|------|--------|-----------|--------|---------|
| #                               | hétfő                                                                                           | kedd | szerda | csütörtök | péntek | szombat |
| 6                               | Úszás 🗘                                                                                         |      |        | ( +)      | (      |         |
| 7                               | Úszás                                                                                           |      |        |           |        |         |
| 8                               | ( )                                                                                             | ( +) | (      |           |        |         |
| 9                               |                                                                                                 |      |        |           | (      |         |
| 10                              | ( •)                                                                                            |      |        |           |        |         |
| 11                              |                                                                                                 |      |        |           |        |         |
| Választás                       | véglegesítése                                                                                   |      |        |           |        | ·]      |

12. kép: A "választást véglegesítése" gombra kattintva már nem lehet módosítani a csoportválasztáson

9. A sikeres mentést és a visszaigazoló e-mail-ek kitöltését követően "Az adatait mentettünk, vagy már az adatbázisunkban szerepel a választása." felirat tájékoztat, hogy a választási folyamat végére értünk. Ha a választási időszakban újra el szeretnénk végezni a feladatot, akkor ugyanez a szöveg jelenik meg a "Meghirdetett választható csoportok" órarend helyett, mert a választás módosítására nincs lehetőség. (13. kép) Erről a képernyőről indulva is elindíthatjuk a feladatban érintett másik gyermekünk választását vagy feladataink végeztével kijelentkezéssel elhagyhatjuk a felületet. (14. kép)

| Eötvös József Evangélikus Gimnázium, Egészségügyi Technikum és Művészeti Szakgimnázium                                                                                                    |                          |
|----------------------------------------------------------------------------------------------------|--------------------------|
| 🥥 🗐 Elektronikusan intézendő ügyek listája                                                                                                    | szulo ę<br>kijelentkezés |
| Felhasználó:<br>Erettségi felkészitő foglalkozás és mindennapos testnevelés csoport választás 2025.<br>gyermek: ?<br>Vissze<br>Az adatalt mentettünk, vagy már az adatbázisunkban szerepel a választása. |                          |
| Erettségi felkészító foglakkozás és mindennapos testnevelés cosport választás 2025.<br>gyermek: )<br>Vesza<br>Az adatait mentettünk, vagy már az adatbázisunkban szerepel a választása.                  |                          |

13. kép: A választást sikeresen elvégeztük

| Eötvös József Evangélikus Gimnázium, Egészségügyi Technikum és Művészeti Szakgimnázium |                          |
|----------------------------------------------------------------------------------------|--------------------------|
| Elektronikusan intézendő ügyek listája                                                 | szülő ¢<br>kijelentkezés |
|                                                                                        |                          |
| Felhasználó:                                                                           |                          |
| Érettségi felkészítő foglalkozás és mindennapos testnevelés csoport választás 2025.    | 2                        |
| gyermek: [Contraction Messall #                                                        | 2                        |
| Vissa Az adatai mentettiink vagy már az adatházisunkhan szerenel a választása          |                          |
|                                                                                        |                          |
|                                                                                        |                          |
|                                                                                        |                          |
|                                                                                        |                          |

14. kép: Másik, érintett gyermek választása is elvégezhető; kilépéssel hagyjuk el a felületet

## 10. Utolsó lépésként ellenőrizzük választásunkat a visszaigazoló e-mail tartalma alapján. (15. kép)

| Érettségi felkészítő foglalkozás és mindennapos testnevelés csoport választás 2025. 🗧 🕤 🐇 🔿                                                                        |
|----------------------------------------------------------------------------------------------------|
| Eötvös-honlap rendszerüzenet <rendszeruzenet@eotvos.sopron.hu>       Ma ekkor: 11:14         Címzett:       Ma ekkor: 11:14</rendszeruzenet@eotvos.sopron.hu>      |
| Tisztelt kedves                                                                                                    |
| ügyintézés történt.<br>Feladat neve: Érettségi felkészítő foglalkozás és mindennapos testnevelés csoport választás 2025.<br>Ideje: 2025-03-13 11:14:29             |
| Részletek:                                                                                                    |
| <ul> <li>tanuló neve:</li> <li>oktatási azonosítója:</li> <li>mindennapos testnevelés óra alól mentesül: nem</li> <li>osztálya (2024/2025-ös tanévben):</li> </ul> |
| Választott érettségi felkészítő(k):                                                                                                    |
| nem választott                                                                                                    |
| Választott mindennapos testnevelés foglalkozás:                                                                                                    |
| • Úszás                                                                                                    |
|                                                                                                    |

15. kép: a visszaigazoló e-mail tartalmazza a választott csoportok neveit

Köszönjük az együttműködést!